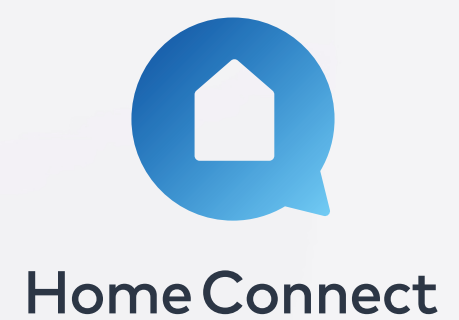

# **Connecting Your Appliance**

This easy to follow guide will take you through step by step how to connect your appliance with Home Connect.

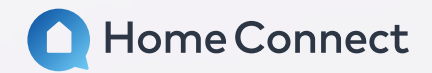

## Step 1 Download the Home Connect app.

Download the Home Connect app by searching for 'Home Connect' in the Apple App Store or Google Play Store on your smart device or click one of the buttons below.

App for iOS<sup>¬</sup>

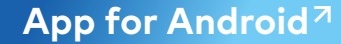

## Step 2 Register your account.

Once you've downloaded the app, navigate to the homepage and click the person icon in the top right corner. This will then direct you to a page where you can 'login' or 'register'. Select 'register' to create an account.

Once you've registered, Home Connect will send you a link via email to verify your account. After you have verified your email, your account has officially been created and you are ready to log in and begin adding appliances.

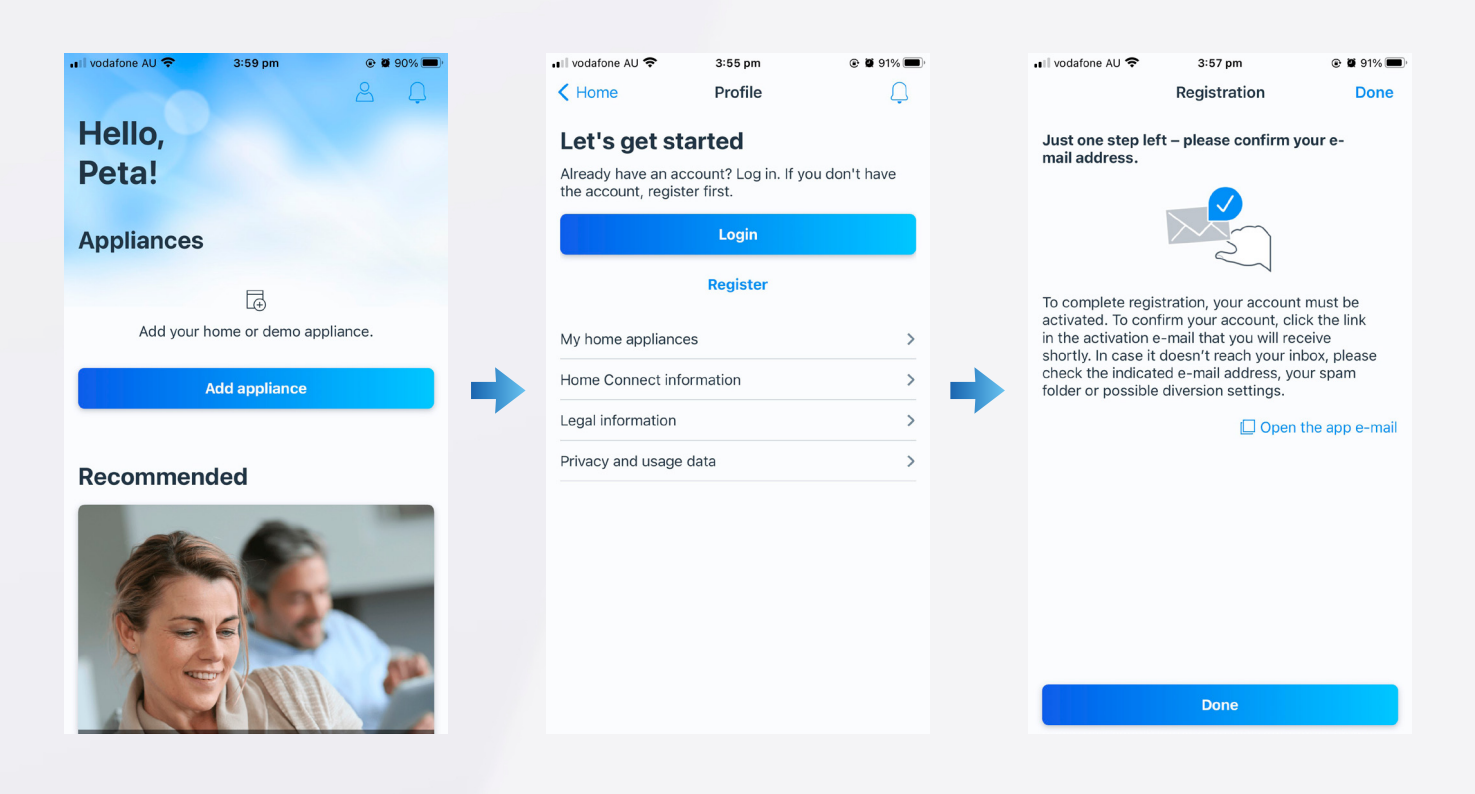

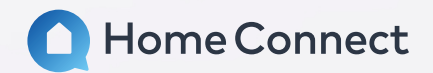

## Step 3 Connect your appliance.

To begin adding appliances, select the 'Add Appliances' button on your home screen. Then select 'New Appliance', and follow the instructions on the subsequent pages, clicking 'Continue' when you have read and understood the instructions on each page (don't worry if you don't have a printed guide this document will stand in its place).

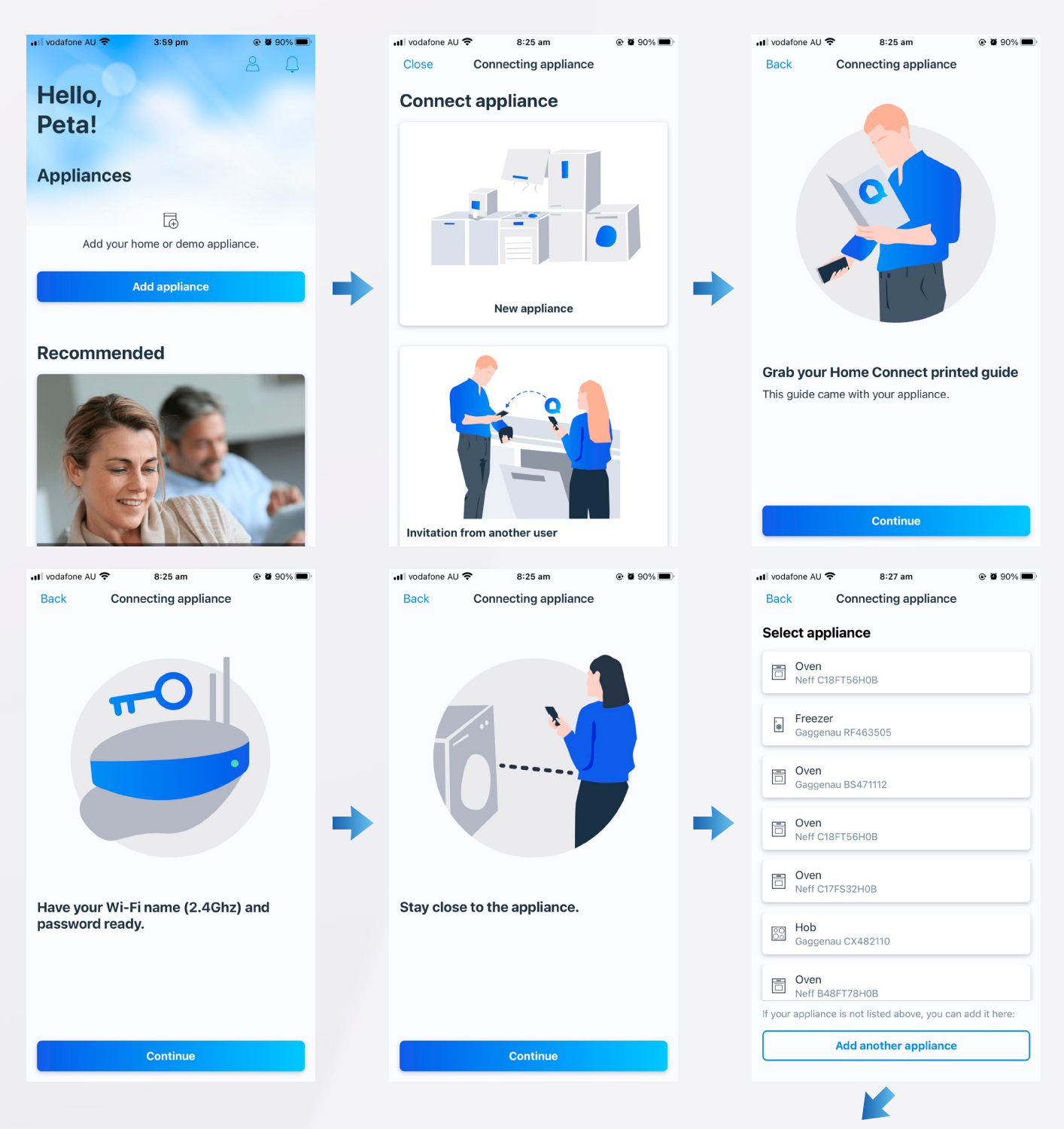

Once you have reached this page, you will have the option to select an appliance from the list or 'Add another appliance' through the button at the bottom.

If you have already connected your appliance to Wi-Fi, please continue to page 4.

If you have **NOT** connected your appliance to Wi-Fi, please skip to page 5.

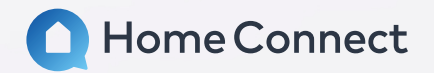

As your appliance is already connected to Wi-Fi, it should appear on the Select Appliances page. Please identify and select your home appliance. Once you have selected your appliance, the following page should appear:

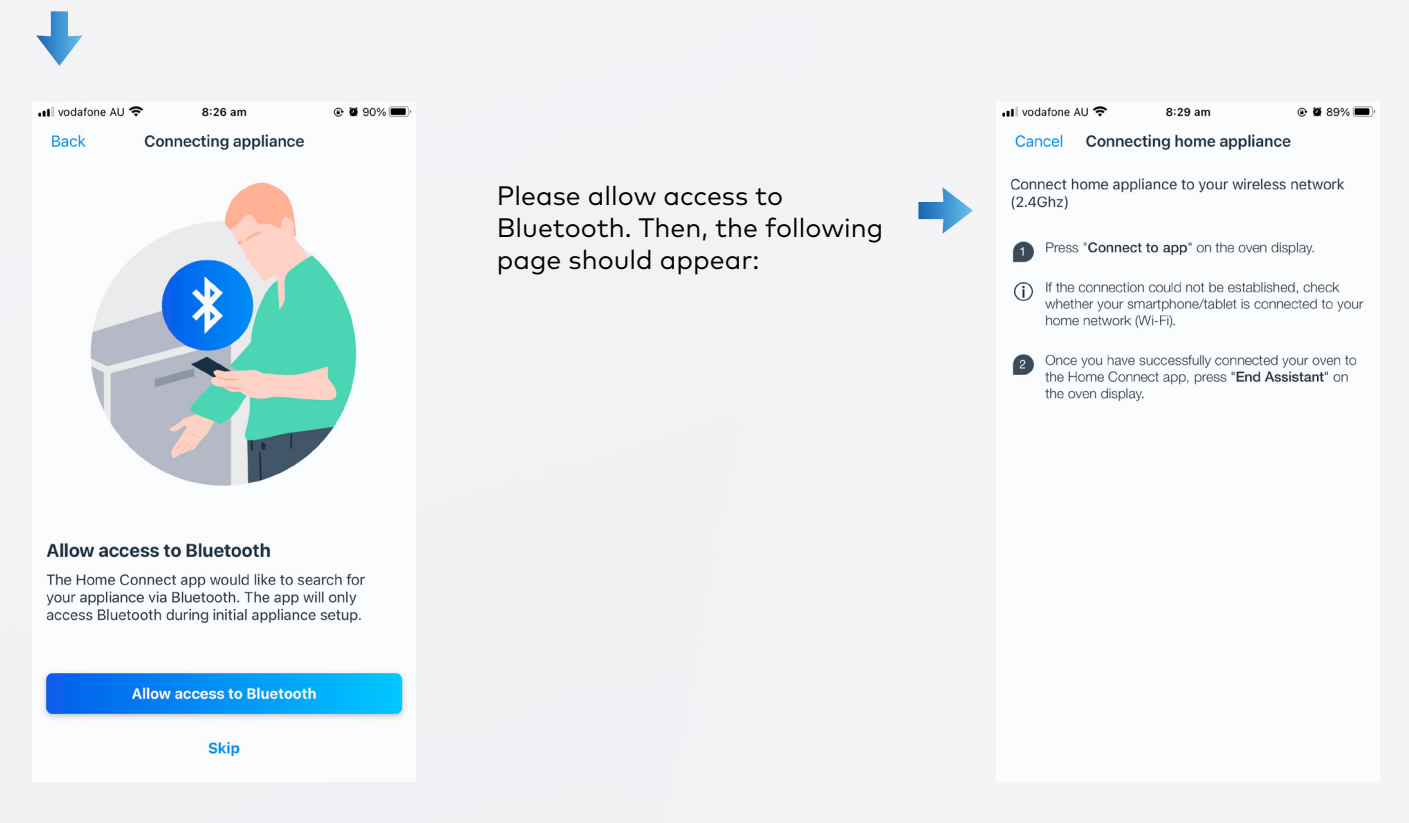

Following the prompts that appear, please navigate to the home screen on your appliance and select the 'My Profile' tab. Then, select 'Home Connect' and 'Connect to App'. Once you have done this, your appliance should be connected to you Home Connect app and the below screen should appear.

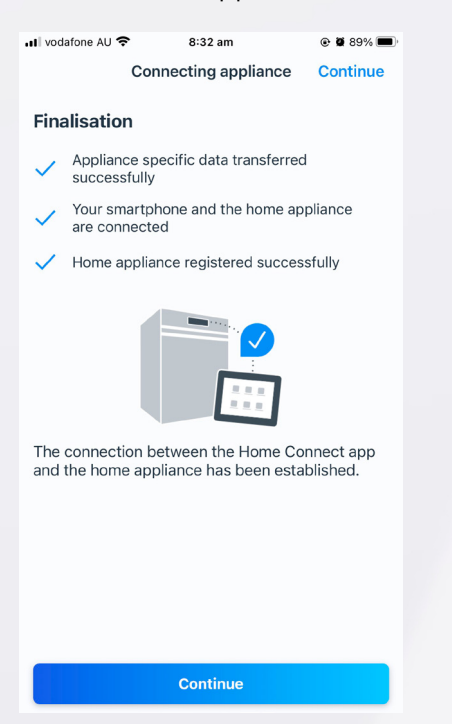

Congratulations! You have successfully connected your appliance to the Home Connect app!

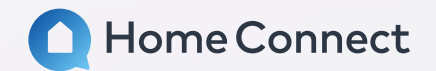

## Connecting your appliance to Wi-Fi (manually).

To connect your appliance to Wi-Fi, please select the 'Add another appliance' button at the bottom of the Select Appliance screen your app is currently showing. Then, select 'I don't have a printed guide' on the subsequent page, where you will then be prompted to enter the model number of your appliance. If you don't know what your model number, please click 'Where do I find my model number (E No.)?' for assistance.

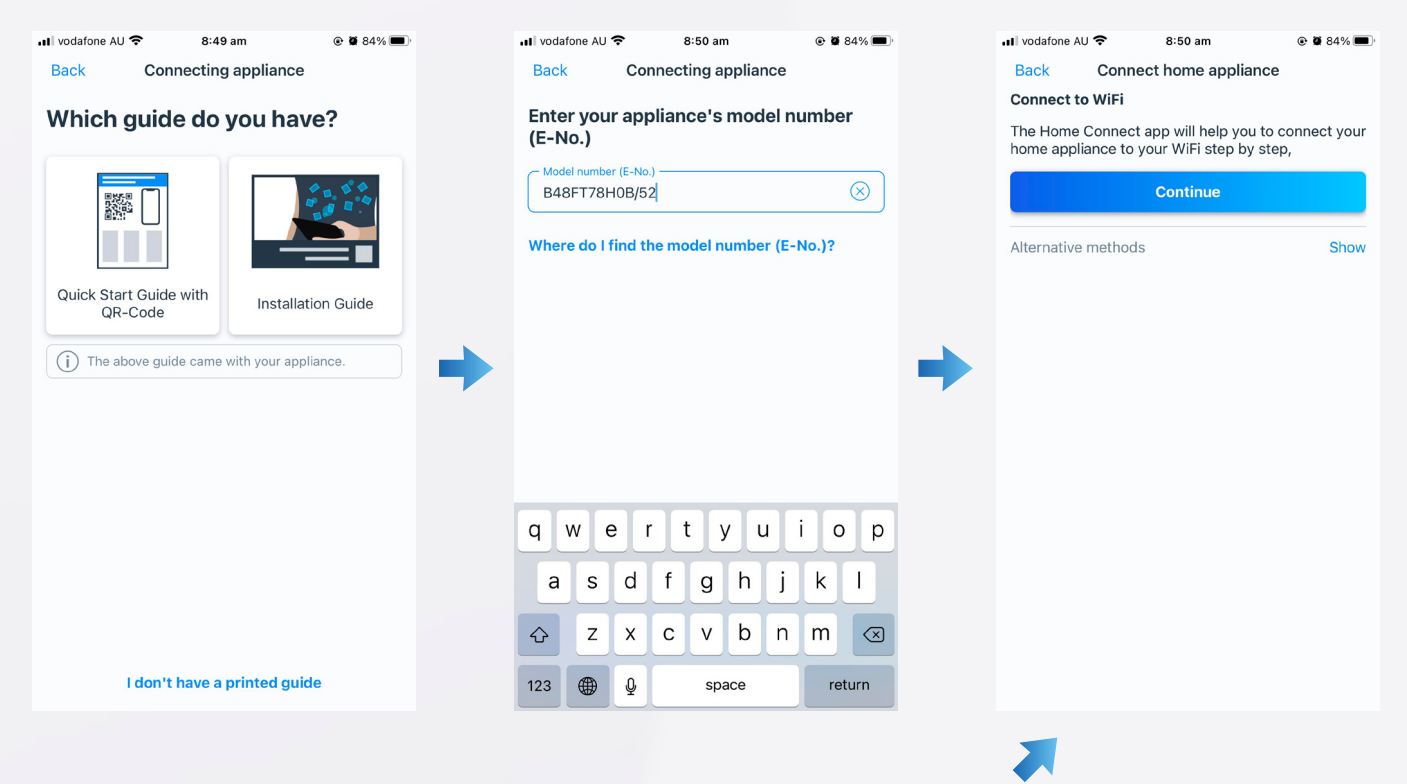

After entering your model number, you will be directed to the page, Connect to Wi-Fi. Please click 'Continue' on this page. Next, a step by step guide will appear to help you connect your oven. Please follow these steps given on this page.

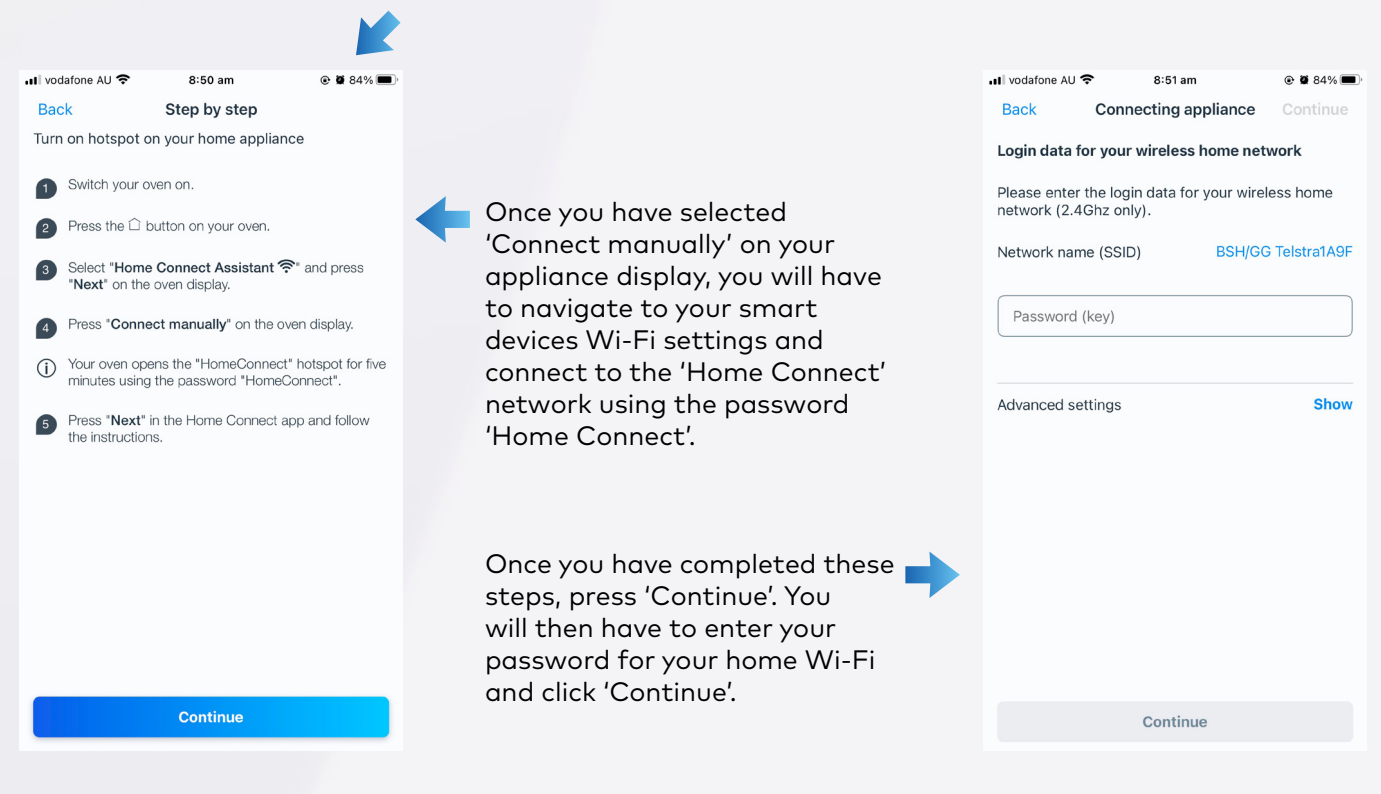

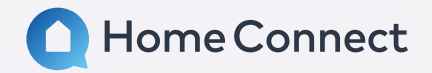

After completing the above steps, you should be taken to the page below, confirming your appliance has successfully been connected to the Home Connect app! Now you are ready to start controlling your appliance via the Home Connect app or through voice commands.

| ••• vodafone  | AU 🗢                                                                         | 8:32 am                | ک 🕫 89% 🔳  |
|---------------|------------------------------------------------------------------------------|------------------------|------------|
|               | Conr                                                                         | necting appliance      | Continue   |
| Finalisation  |                                                                              |                        |            |
| V App<br>suce | liance spe<br>cessfully                                                      | cific data transferred | b          |
| ✓ You<br>are  | <ul> <li>Your smartphone and the home appliance<br/>are connected</li> </ul> |                        |            |
| 🗸 Hon         | ne applian                                                                   | ce registered succes   | sfully     |
| The conn      | ection be                                                                    | tween the Home Co      | onnect app |
| and the h     | ome appli                                                                    | iance has been esta    | ablished.  |
|               |                                                                              |                        |            |
|               |                                                                              |                        |            |
|               |                                                                              | Continue               |            |
|               |                                                                              |                        |            |

#### Other resources.

If you need further assistance connecting your appliance to Home Connect, please watch the below videos to provide additional instruction.

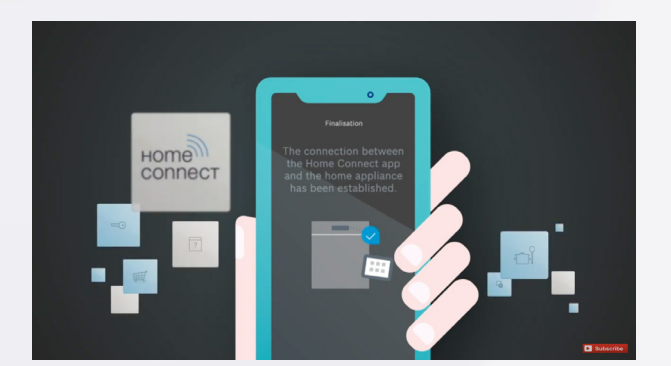

https://bit.ly/3vcvWEy

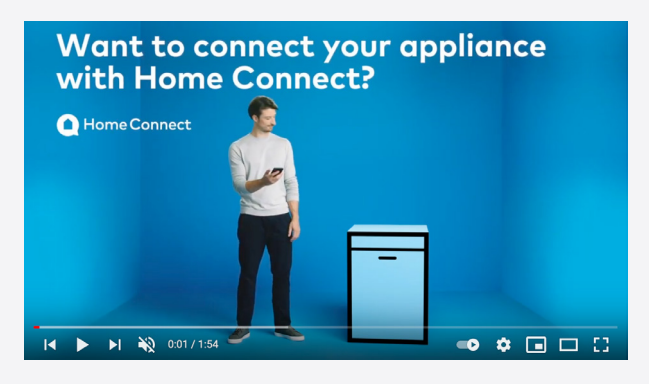

https://bit.ly/32lbS0d

If you have any further queries, please visit: https://www.home-connect.com.au/service/contact-customer-service/customer-service/